# Primo accesso al registro elettronico Spaggiari

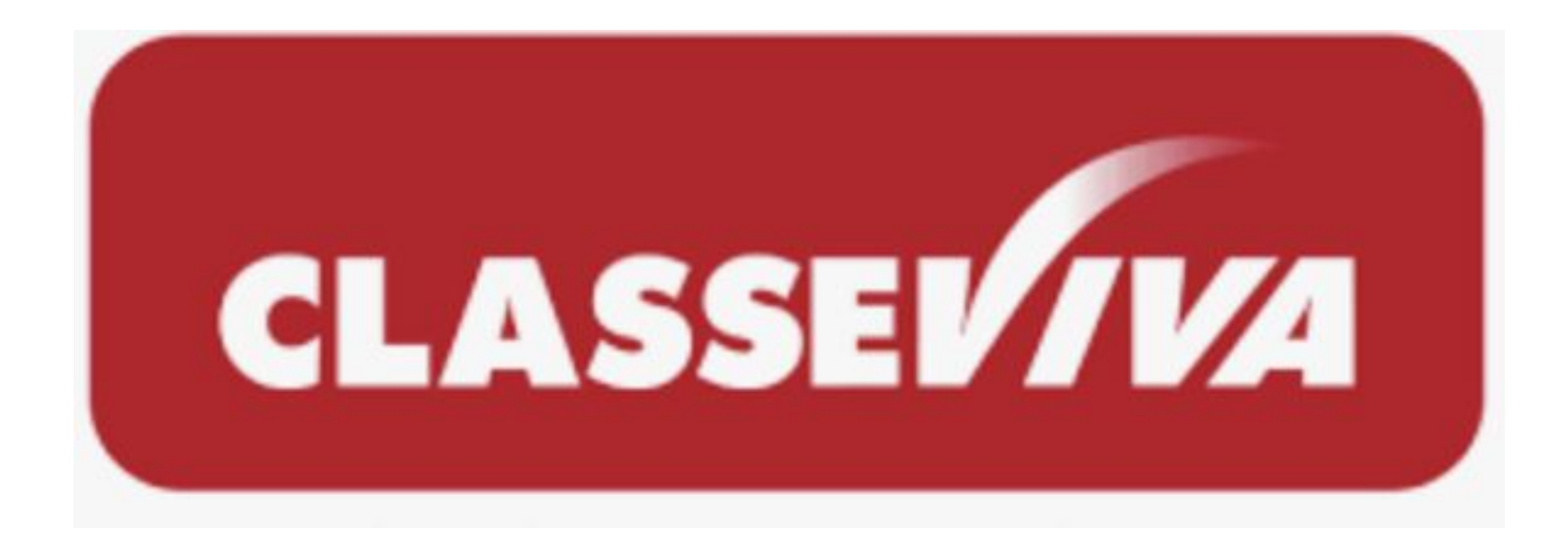

## Ricezione mail e messaggio su cellulare

All'attivazione della procedura di creazione delle credenziali personali al genitore arriveranno:

- Una mail all'indirizzo fornito in fase di iscrizione
- Un sms al numero di cellulare indicato in fase di iscrizione

## IMPOSTAZIONE DELLA PASSWORD DI CLASSEVIVA

La mail sarà con questa intestazione.

Qui sarà presente il link per impostare la password per il primo accesso al registro.

IMPORTANTE! Non rispondere a questo messaggio: è stato inviato da un sistema automatico. Eventuali risposte a questa email non verranno gestite.

Gentile genitore di LORENZO, l'Ente: ISTITUTO COMPRENSIVO STATALE " F. MUTTONI "

la invita ad impostare la password per accedere a CLASSEVIVA

Per impostare la password del Suo account personale dovrà cliccare il seguente link: Impostazione della password - Account CLASSEVIVA

Per motivi di sicurezza il link sarà valido fino al **20-09-2024**, trascorsa tale data la richiesta non sarà più valida e verrà automaticamente cancellata. In tal caso, la invitiamo a contattare la Segreteria Scolastica per richiedere l'invio di un nuovo link.

La invitiamo a scegliere password di almeno 10 caratteri comprensivi di numeri, lettere maiuscole/minuscole e caratteri speciali (ad esempio: @ #!? \$ = \* -) al fine di prevenire problematiche legate all'accesso illecito e/o alla diffusione di dati personali/particolari.

Il link cliccato porterà a questa pagina dove per impostare la password bisognerà inserire il codice OTP ricevuto via sms e digitare il codice di controllo visualizzabile sopra la casella di inserimento.

## Impostazione password per il genitore di LORENZO

Inserire di seguito il codice numerico univoco ricevuto sul numero mobile e validare il captcha prima di effettuare la conferma.

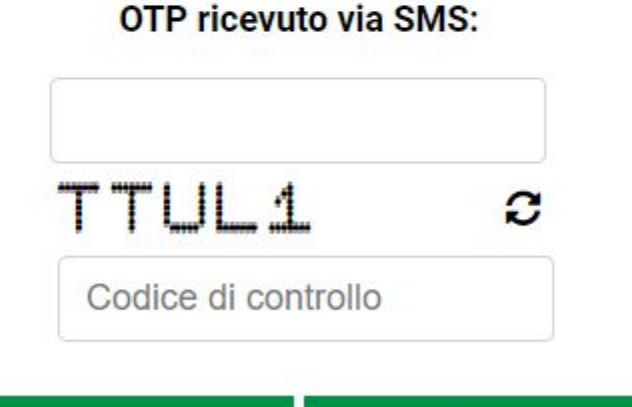

Richiedi un nuovo OTP Conferma

A questo punto una nuova schermata permetterà la creazione della password personale che dovrà soddisfare i requisiti indicati.

Al termine inserire di nuovo il codice di controllo.

### Impostazione password per il genitore di LORENZ0

#### La tua sicurezza è la nostra priorità!

Per noi di Gruppo Spaggiari garantire un accesso sempre sicuro alle piattaforme è una priorità.

Personalizza ora la tua password d'accesso a Classeviva! Come fare?

C

- · Rispetta i requisiti per una nuova password sicura che trovi nel box in fondo;
- Ricorda: la password deve essere diversa da quella usata in precedenza sulle piattaforme dell'ecosistema Spaggiari e su altri siti;
- Ripeti la nuova password nel campo sottostante;
- Compila il codice di controllo;
- Conferma l'operazione.

## Inserire una nuova password che soddisfi i requisiti elencati a destra:

#### Requisiti nuova password:

- 🗶 Lunghezza minima di 10 caratteri
- Contenere almeno una lettera maiuscola
- X Contenere almeno una lettera minuscola
- 🗙 Contenere un numero
- 🗙 Contenere un simbolo

Codice di controllo

FNR5Q

Nuova password

Ripeti la nuova password

Aggiorna password

Se la creazione della password avrà dato buon esito si arriverà a questa schermata:

## Impostazione password per il genitore di LORENZO

## Conferma impostazione password utente

La password per il suo account è stata impostata correttamente.

Potrà accedere al sistema con il nome utente G13198883J e la password che ha impostato, utilizzando il seguente link:

Accesso a Classeviva

Nome utente da inserire insieme alla password